# INHOUDSOPGAVE

| Les 1: | Aan de slag                                | 2  |
|--------|--------------------------------------------|----|
|        | Uitpakken en dan?                          | 3  |
|        | Simkaart                                   | 2  |
|        | Beginscherm                                | Z  |
|        | Dock                                       | e  |
|        | Uitzetten                                  | e  |
|        | Tikken, vegen, dubbeltikken, spreiden      | e  |
|        | Multitasken                                | 8  |
|        | Andere app starten                         | g  |
|        | Overschakelen naar een andere app          | g  |
|        | Apps sluiten                               | 10 |
|        | Siri, de spraakassistent                   | 11 |
|        | Verbinding maken met een draadloos netwerk | 12 |
|        | Koptelefoon gebruiken                      | 13 |
| Les 2: | De iPad en het toetsenbord                 | 14 |
|        | Tekst invoeren                             | 15 |
|        | Zoeken op uw iPad                          | 15 |
|        | Cijfers intikken                           | 17 |
|        | Zoeken op internet                         | 18 |
|        | Een webadres invoeren                      | 18 |
|        | Schermtoetsenbord splitsen                 | 20 |
|        | Notities maken                             | 20 |
|        | Automatisch aanvullen                      | 21 |
|        | Meer hoofdletters                          | 22 |
|        | Letters met accenten invoeren              | 23 |
|        | QWERTY en AZERTY                           | 25 |
|        | Nieuwe toetsenborden                       | 27 |
|        | Draadloos toetsenbord                      | 27 |
|        | Bluetooth                                  | 28 |
|        | Verbinding maken                           | 28 |
|        | Verbinding verbreken                       | 29 |
|        | Bluetooth uitschakelen                     | 29 |
| Les 3: | Surfen met Safari                          | 30 |
|        | Safari                                     | 31 |
|        | Adresbalk                                  | 32 |
|        | Surfen met hyperlinks                      | 32 |
|        | Vorige en volgende                         | 33 |
|        | Hyperlinks op een andere manier            | 33 |
|        | Bladwijzers en geschiedenis                | 34 |
|        | iPad-gebruikershandleiding                 | 35 |
|        | Een pagina toevoegen als bladwijzer        | 36 |
|        | Bladwijzer verwijderen                     | 37 |
|        | Geschiedenis wissen                        | 37 |

|        | Tabbladen                                 | 38 |
|--------|-------------------------------------------|----|
|        | Webfragmenten                             | 38 |
|        | Websites en apps                          | 39 |
|        | Website doet het niet                     | 40 |
| Les 4: | E-mail                                    | 42 |
|        | Elektronische post                        | 43 |
|        | Account                                   | 43 |
|        | Gmail                                     | 43 |
|        | iCloud                                    | 45 |
|        | Anders                                    | 47 |
|        | Postbussen en mappen                      | 48 |
|        | Berichten verwijderen                     | 49 |
|        | Berichten selecteren om te verwijderen    | 50 |
|        | Handtekening?                             | 51 |
|        | Mail opstellen                            | 52 |
|        | Controleren?                              | 53 |
|        | Mail lezen                                | 54 |
|        | VIP                                       | 55 |
|        | Hyperlink                                 | 55 |
|        | Beantwoorden                              | 56 |
|        | Berichten met een bijlage                 | 57 |
|        | Zelf een bijlage meesturen                | 60 |
|        | Doorsturen                                | 61 |
|        | Berichten ordenen                         | 62 |
| Les 5: | Met foto's werken                         | 64 |
|        | Welke mogelijkheden heeft de camera?      | 65 |
|        | Scherpstellen                             | 66 |
|        | Uitsnede bepalen                          | 66 |
|        | Belichting opnieuw instellen              | 67 |
|        | Fotomaken                                 | 67 |
|        | Locatievoorzieningen                      | 68 |
|        | Notities, waar haartoe?                   | 68 |
|        | lussendoor toto's bekijken                | 69 |
|        | Nisiukte opname verwijderen               | 71 |
|        | Diavoorstelling                           | 71 |
|        | Waar is dat museum:                       | 71 |
|        | Foto's uit een digitale camera importeren | 72 |
|        | SD-kaart gebruiken                        | 74 |
|        | USB-connector                             | 74 |
|        | Litwisselen met iTunes en/of iPhoto       | 75 |
|        | iTunes                                    | 76 |
|        | Albums, gezichten en gebeurtenissen       | 70 |
|        | iPhoto op uw computer                     | 77 |
|        | Fotostream                                | 77 |
|        | Afdrukken                                 | 78 |
|        | AirPrint                                  | 78 |
|        | HP ePrint Photo 3.0                       | 79 |
|        |                                           |    |

| Les 6: | Kaarten                                | 80  |
|--------|----------------------------------------|-----|
|        | Nieuwe app Kaarten                     | 81  |
|        | Hoe druk is het op de weg?             | 82  |
|        | Andere kaartweergaven                  | 83  |
|        | Amsterdam: informatie en route plannen | 84  |
|        | Lopen naar Centraal Station            | 86  |
|        | Route van Amsterdam naar Leeuwarden    | 86  |
|        | Lijst                                  | 89  |
|        | Duidelijke aanwijzingen                | 89  |
|        | 3D-weergave                            | 89  |
| Les 7: | Muziek                                 | 92  |
|        | Muziek                                 | 93  |
|        | Muziek kopen                           | 93  |
|        | iTunes                                 | 94  |
|        | Muziek afspelen                        | 96  |
|        | Muziek                                 | 97  |
|        | Afspelen                               | 98  |
|        | Volume                                 | 98  |
|        | Koptelefoon                            | 99  |
|        | Andere weergave                        | 99  |
|        | Ondertussen iets anders doen           | 100 |
|        | Volgend nummer                         | 100 |
|        | Albums                                 | 101 |
|        | Shuffle/herhalen                       | 101 |
|        | Zoeken                                 | 102 |
|        | Een eigen cd op de iPad zetten         | 103 |
|        | Zelf overzetten naar de iPad           | 104 |
|        | Afspeellijsten                         | 104 |
| Les 8: | Ontspannen                             | 106 |
|        | Op de bank                             | 107 |
|        | Game Center                            | 107 |
|        | Aanmelden                              | 107 |
|        | Instellingen aanpassen                 | 110 |
|        | Filmpjes                               | 110 |
|        | Video's                                | 110 |
|        | YouTube                                | 113 |
|        | Delen                                  | 114 |
|        | Favorieten/Afspeellijst                | 115 |
|        | Televisie kijken                       | 115 |
|        | Uitzending gemist                      | 116 |
|        | Smart TV                               | 118 |
|        | Boeken lezen                           | 119 |
|        | Boekenkast opruimen                    | 122 |
|        | Miniatuurweergave                      | 122 |
|        | Andere boekwinkels                     | 123 |

| Les 9:  | Gegevens uitwisselen                         | 124 |
|---------|----------------------------------------------|-----|
|         | Selecteren                                   | 125 |
|         | Vergrootglas                                 | 125 |
|         | Safari                                       | 126 |
|         | Een woord selecteren                         | 127 |
|         | De selectie aanpassen                        | 128 |
|         | Een afbeelding selecteren                    | 129 |
|         | Knippen/kopiëren                             | 129 |
|         | Plakken                                      | 129 |
| Les 10: | Contactpersonen                              | 130 |
|         | Adresboek                                    | 131 |
|         | Contacten                                    | 131 |
|         | Nieuwe gegevens invoeren                     | 131 |
|         | Een visitekaartje gebruiken                  | 134 |
|         | Gegevens wijzigen                            | 135 |
|         | E-mail naar een contactpersoon               | 135 |
|         | Internationaal adres toevoegen               | 136 |
|         | Kaart opvragen of een route plannen          | 136 |
|         | Contactpersoon zoeken                        | 137 |
|         | FaceTime                                     | 137 |
|         | U wordt gebeld                               | 137 |
|         | Nummerherkenning?                            | 138 |
|         | Even de microfoon uit                        | 138 |
|         | Gesprek beeindigen                           | 138 |
|         | Zelf bellen                                  | 138 |
|         | Wisselen van camera<br>Beeld in beeldvonster | 138 |
|         | George gemist                                | 139 |
|         | Andere manieren om contact te leggen         | 139 |
|         | Berichten                                    | 140 |
|         | Praten in plaats van typen                   | 141 |
|         | Dicteren                                     | 141 |
|         | Twitter                                      | 142 |
|         | Hashtag                                      | 142 |
|         | Volgen en gevolgd worden, dat is de vraag    | 143 |
|         | Trends                                       | 143 |
|         | Facebook                                     | 143 |
|         | Privacy                                      | 144 |
|         | Leuk                                         | 145 |
| Les 11: | Agenda                                       | 146 |
|         | Weergaven van de agenda                      | 147 |
|         | Afspraak maken                               | 149 |
|         | Herinnering                                  | 150 |
|         | Afspraak wijzigen                            | 151 |
|         | Afspraak verwijderen                         | 153 |
|         | Afspraak maken vanuit e-mail                 | 153 |
|         | Herhaalde afspraak vastleggen                | 154 |
|         | Privé en zakelijk gescheiden houden          | 155 |
|         | Andere agenda's koppelen                     | 155 |
|         |                                              |     |

|         | Zoeken                               | 155 |
|---------|--------------------------------------|-----|
|         | Instellingen                         | 156 |
|         | Weeknummers                          | 157 |
|         | Afspraken bekijken                   | 157 |
|         | Wekker                               | 157 |
| Les 12: | Nieuwe toepassingen                  | 160 |
|         | iBooks                               | 161 |
|         | Website Bruna                        | 161 |
|         | Bluefire Reader                      | 162 |
|         | Boek kopen                           | 165 |
|         | Andere apps                          | 167 |
| Les 13: | Uw iPad onderhouden                  | 168 |
|         | Het beginscherm                      | 169 |
|         | Apps verplaatsen                     | 170 |
|         | Meerdere apps in een map             | 171 |
|         | Apps uit een map gebruiken           | 172 |
|         | App verwijderen                      | 172 |
|         | iTunes                               | 172 |
|         | Hoe vol is mijn iPad?                | 172 |
|         | Oeps, per ongeluk een app verwijderd | 173 |
|         | Nieuwe apps: instellingen            | 174 |
|         | Achtergrond instellen                | 175 |
|         | Updates                              | 176 |
|         | Systeemupdate                        | 178 |
|         | Berichtencentrum                     | 178 |

# ::AAN DE SLAG

# **U LEERT IN DEZE LES:**

- De iPad klaarmaken voor gebruik.
- Waar de knoppen voor dienen.
- Welke aansluitingen beschikbaar zijn.
- Hoe u opdrachten kunt geven.

# ::01 AAN DE SLAG

Na het uitpakken van de iPad wilt u natuurlijk zo snel mogelijk aan de slag. Op een klein kaartje staat precies wat u moet doen: de aan-uitknop ingedrukt houden tot het Apple-logo verschijnt en vervolgens onder meer de juiste taal en het land selecteren. Daarna kunt u meteen aan de slag. U geeft opdrachten door het scherm op verschillende manieren aan te raken. In dit hoofdstuk wordt het algemene gebruik beschreven.

# **UITPAKKEN EN DAN?**

Hebt u een nieuwe iPad gekocht, dan wilt u er natuurlijk meteen gebruik van maken. Op het kleine kaartje in de verpakking staat op de voorkant een afbeelding met beschrijvingen van de knoppen en er wordt ook aangegeven waar de simkaarthouder zich bevindt. Op de achterkant staat in vier punten beschreven hoe u de iPad in gebruik neemt.

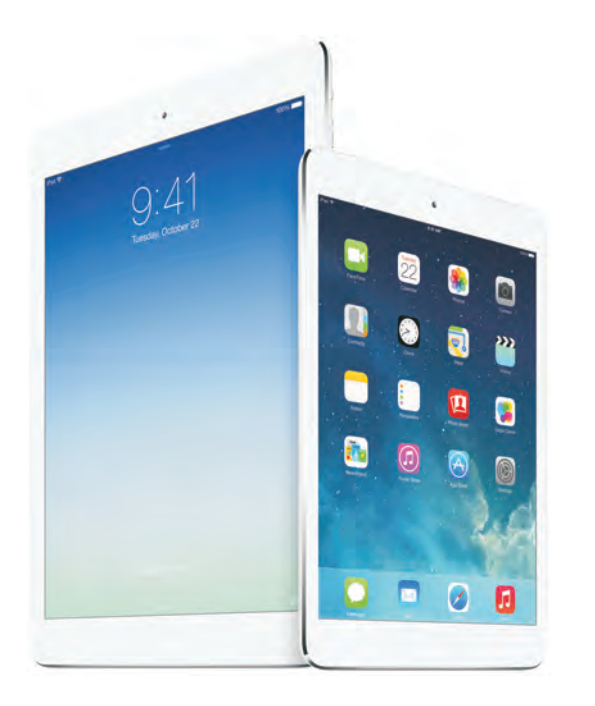

Afbeelding 1.1 De iPad is er in een grote en een kleine uitvoering.

De aan-uitknop aan de bovenkant van de iPad is snel gevonden. Als u deze knop wat langer ingedrukt houdt, wordt het apparaat ingeschakeld. Volg daarna de aanwijzingen op het scherm en selecteer het juiste land (onder meer voor de tijdsaanduiding) en de taal. Na enkele ogenblikken is de iPad klaar voor gebruik.

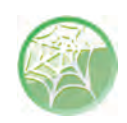

# Oudere iPads en iTunes

Oudere versies van de iPad moeten eerst met iTunes van de juiste software worden voorzien. Op de nieuwe iPad is iTunes alleen nodig om de uitwisseling tussen gegevens op uw iPad en een computer in te stellen. U kunt iTunes downloaden van **www.itunes.com/nl/download**.

## Geen simkaart 穼

Afbeelding 1.2 De simkaart moet er nog in.

## > schuif om te ontgrendelen

Afbeelding 1.3 Schuiven.

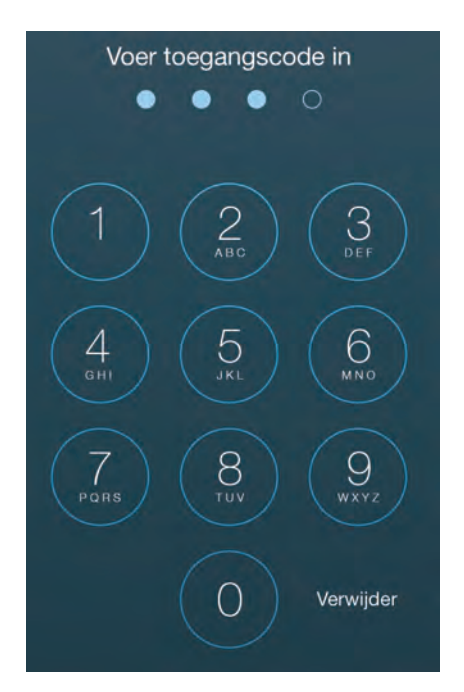

Afbeelding 1.4 Voer de eenvoudige code in.

#### SIMKAART

Hebt u een 4G-model gekocht (3G bij de iPad 3 en ouder), dan verschijnt eventueel de melding dat er geen simkaart is geïnstalleerd. Dat maakt verder niet uit, die kan ook later worden aangebracht.

Onderaan staat de melding **> schuif om te ontgrendelen**. Na het aanzetten wordt dit de eerste interactie met het scherm. Verderop in dit hoofdstuk komt u de verschillende benamingen en handelingen op het scherm tegen, zoals tikken, vegen, knijpen en spreiden.

- 1 Plaats een vinger op de tekst > schuif om te ontgrendelen.
- 2 Beweeg uw vinger nu over het scherm naar rechts. Hierdoor versleept u de schuifknop.

Het apparaat wordt geactiveerd en u krijgt het beginscherm te zien. Is een codeslot ingesteld, dan verschijnt het beginscherm nog niet maar moet u de code intoetsen. Een eenvoudige code bestaat uit vier cijfers. Hebt u het nieuwste model in handen, dan kan het apparaat ook zo ingesteld worden dat uw vingerafdruk wordt gebruikt om te controleren of u de iPad mag gebruiken. De tekst **Schuif om te ontgrendelen** ziet u dan niet verschijnen. Plaats de vinger dan op de thuisknop en wacht tot het beginscherm verschijnt. Het beginscherm verschijnt na het invoeren van de code of het herkennen van de vingerafdruk. Het kan ook voorkomen dat u pas na enkele minuten gevraagd wordt om de toegangscode in te voeren.

3 Vul, als hierom gevraagd wordt, de toegangscode in.

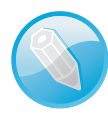

#### Invoervak in plaats van cijfers

Ziet u geen cijfers maar een invoervak met aan de onderkant het toetsenbord, dan is er geen eenvoudige code ingesteld. U kunt dan zowel letters als cijfers gebruiken. De lengte van de code is dan ook variabel. Zo'n code is veiliger, maar kan ook lastiger zijn om te onthouden.

# BEGINSCHERM

Na het aanzetten van de iPad verschijnt het beginscherm. Hierop ziet u afbeeldingen, appsymbolen (ook wel iconen of pictogrammen genoemd). Door op zo'n appsymbool te tikken (licht op het scherm drukken) start u de bijbehorende toepassing (app is de afkorting van *application*, toepassing). Drukt u tijdens het uitvoeren van een app op de thuisknop, de ronde knop aan de korte zijde, dan verschijnt het beginscherm weer. Draait u de iPad, dan wordt het beginscherm aangepast en worden de appsymbolen opnieuw gerangschikt. Ook in diverse apps wordt de inhoud van het beeld automatisch aan de stand van de iPad aangepast.

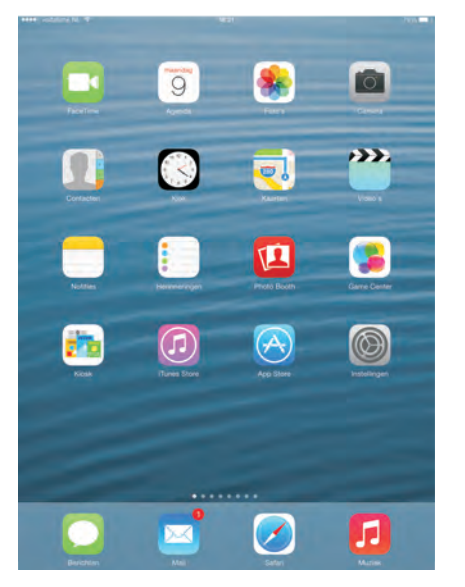

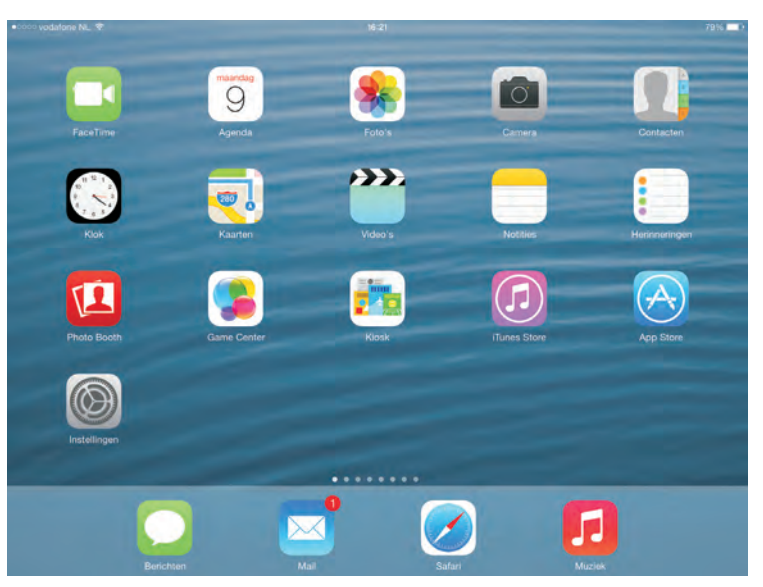

Afbeelding 1.5

Afbeelding 1.6

De zijschakelaar kan worden gebruikt om het draaien van het beeld te verhinderen. Hiervoor moet u wel de instelling van de zijschakelaar aanpassen. Standaard is deze bedoeld om het geluid uit te schakelen. U vindt deze optie bij de instellingen: tik op **Instellingen** en tik dan in de categorie **Algemeen** op **Functie zijschakelaar**. Het aanpassen van de instellingen komt in hoofdstuk 13 uitgebreid aan de orde. Afbeelding 1.5 Het beginscherm met de smalle kant boven.

Afbeelding 1.6 De iPad is gedraaid en het scherm is aangepast.

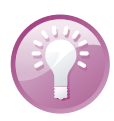

## Vergrendelen

Het is mogelijk het beeld te vergrendelen door vanaf de onderkant van de iPad naar boven te vegen. Het bedieningspaneel verschijnt. Tik dan op de knop met het hangslotje en de schermstand wordt vergrendeld. Verderop in dit hoofdstuk worden deze bewegingen uitgelegd. Zit uw iPad in een hoes, dan kan het wel eens moeilijk zijn om laag genoeg te beginnen met slepen. Het is dan beter de iPad even uit het hoesje te halen. Begin op de rand buiten het scherm en sleep dan naar boven.

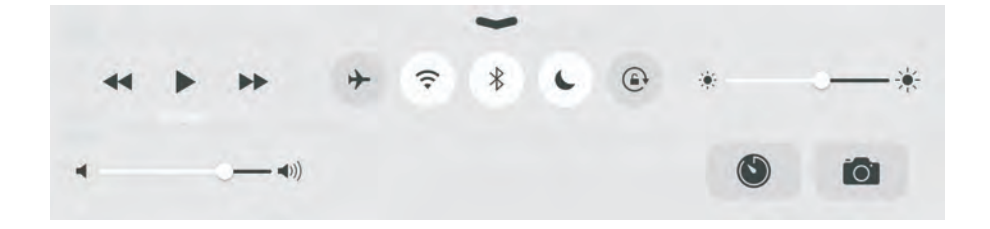

Afbeelding 1.7 Het bedieningspaneel.

# iPad 1

Op een iPad 1 ontbreken de apps FaceTime, Camera en Photo Booth. Bovendien is de vormgeving anders, omdat iOS 7 niet op deze serie iPads kan worden gebruikt.

## DOCK

Aan de onderkant van het scherm ziet u het Dock met de apps Berichten, Mail, Safari en Muziek. Deze apps worden zo vaak gebruikt dat ze een speciale plek op het beginscherm hebben gekregen. Dit beginscherm bestaat eigenlijk uit meerdere schermen naast elkaar. Hierdoor is het mogelijk nieuwe apps op uw iPad weer te geven. In hoofdstuk 10 wordt het zoeken naar nieuwe apps behandeld. Net boven het Dock ziet u een aantal stippen, de meeste lichtblauw en één wit. De witte stip geeft aan welk beginscherm op dat moment in beeld is.

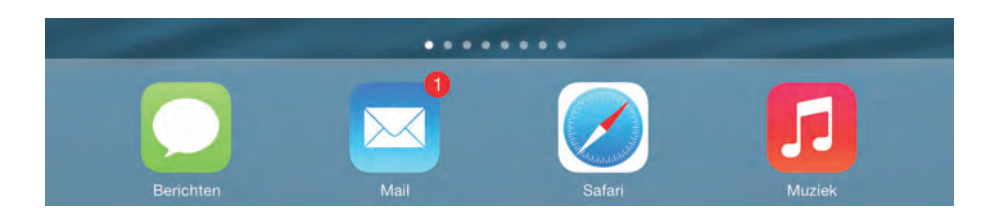

#### UITZETTEN

Drukt u de aan-uitknop aan de bovenkant van de iPad kort in, dan vergrendelt u de iPad. Hiermee wordt de iPad in sluimerstand gebracht en ziet u niets op het scherm. Was u naar muziek aan het luisteren, dan zult u merken dat het afspelen van de muziek wel doorgaat. Druk opnieuw op de aan-uitknop of druk op de thuisknop en sleep daarna over de onderkant van het scherm van links naar rechts of plaats uw vinger op de thuisknop om de iPad uit de sluimerstand te halen.

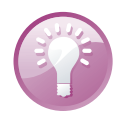

#### **Smart Cover**

Gebruikt u uw iPad met Smart Cover, dan wordt het apparaat in de sluimerstand gezet wanneer u de klep sluit.

Wilt u de iPad echt uitschakelen, dan houdt u de aan-uitknop enkele seconden ingedrukt. Er verschijnt een witte, ronde schuifknop met daarachter de tekst **zet uit** aan de bovenkant van het beeld. Versleept u deze knop, dan schakelt u de iPad echt uit, maar u kunt zich nog bedenken door op de knop **Annuleer** te tikken.

# TIKKEN, VEGEN, DUBBELTIKKEN, SPREIDEN

In de kop leest u inderdaad de termen voor de handelingen die gebruikt worden om met de vingers opdrachten te geven. Immers, een muis ontbreekt en het scherm is aanraakgevoelig. Op de voorkant zit maar één knop, de thuisknop, maar die hebt u al ontdekt. Ook dat is een multifunctionele knop, want het is mogelijk de knop één keer of twee keer in te drukken of ingedrukt te houden. De tabel geeft een overzicht van de benamingen, de handeling en het effect.

Afbeelding 1.8 Het Dock en de stippen voor de beginschermen er vlak boven.

| Benaming     | Handeling                                                                       | Effect                                                                                                    |
|--------------|---------------------------------------------------------------------------------|----------------------------------------------------------------------------------------------------|
| Tikken       | Eén keer kort op het scherm drukken<br>met één vinger.                          | Een knop op het scherm indrukken, een app<br>starten, een letter typen met het<br>schermtoetsenbord.                                                                                                    |
|              | Eenmaal tikken met twee vingers.                                                | Uitzoomen bij foto's en kaarten. Bij kaarten kan<br>op deze manier in stappen uitgezoomd worden.                                                                                                    |
| Dubbeltikken | Twee keer vrij snel achter elkaar op<br>het scherm drukken (met één vinger).    | Bijvoorbeeld in de webbrowser Safari tekst<br>aanpassen zodat deze precies in de breedte van<br>het scherm past, of in Foto's een foto vergroten of<br>weer verkleinen (de plek waarop u dubbeltikt is<br>daarbij belangrijk). |
| Vegen        | Met één vinger over het scherm<br>bewegen (slepen).                             | Bijvoorbeeld om de iPad te ontgrendelen, maar<br>ook om door foto's te bladeren of van<br>beginscherm te wisselen.                                                                                                    |
|              | Met vier of vijf vingers van links naar<br>rechts of rechts naar links bewegen. | Wisselen van actieve app.                                                                                                    |
|              | Met vier of vijf vingers van beneden<br>naar boven bewegen.                     | Geeft het multitaskingscherm weer. Dit is een overzicht van de actieve apps.                                                                                                    |
| Knijpen      | Twee vingers op het scherm naar<br>elkaar toe bewegen.                          | Tekst of foto's verkleinen, een aantal foto's weer samenvatten in een stapel.                                                                                                    |
|              | In een toepassing vier of vijf vingers<br>naar elkaar toe bewegen.              | Terug naar het beginscherm.                                                                                                    |

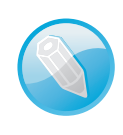

# Gestures

Gaat u op internet naar deze handelingen zoeken, gebruik dan de Engelse benaming *gestures*.

Afbeelding 1.9 Links de volledige foto, rechts ingezoomd na dubbeltikken.

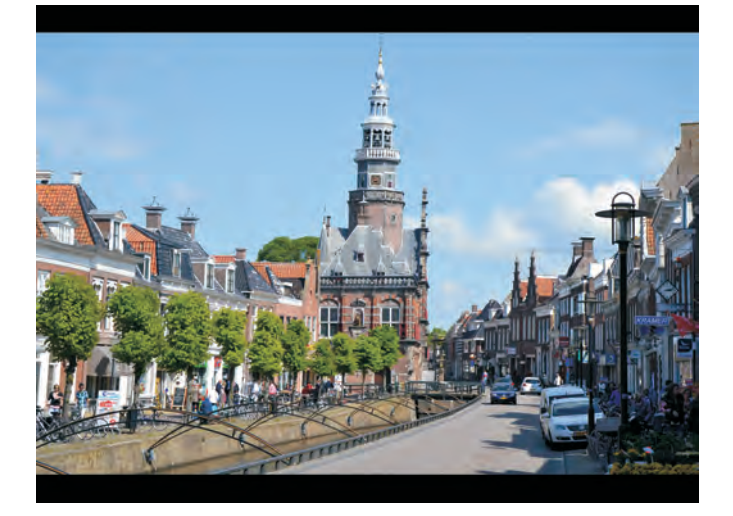

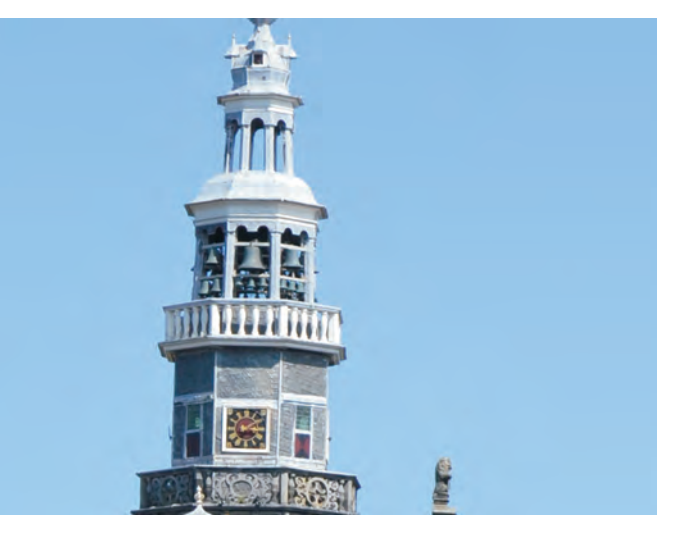

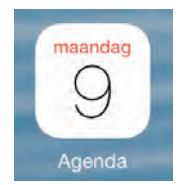

Afbeelding 1.10 Het appsymbool Agenda.

Afbeelding 1.11

De agenda met de weergave Dag (kan bij u een andere weergave zijn!).

#### Afbeelding 1.12

Na het indrukken van de thuisknop verschijnt het beginscherm weer.

Met deze handelingen bent u in staat opdrachten op de iPad uit te voeren. Dankzij de zogenoemde Multitasking-gebaren kunt u makkelijker schakelen tussen verschillende apps. Deze Multitasking-gebaren kunt u inschakelen bij de instellingen van uw iPad.

# MULTITASKEN

Het tegelijkertijd uitvoeren van meerdere taken wordt aangeduid met de term 'multitasken'. En dat is wat de iPad kan. Zo is het mogelijk naar muziek te luisteren en ondertussen over internet te surfen. Geopende apps worden ook niet afgesloten door op de thuisknop te drukken. Dat wil trouwens niet zeggen dat alle apps door kunnen gaan met het uitvoeren van taken. Door de thuisknop dubbel in te drukken of door vier of vijf vingers op het scherm omhoog te vegen krijgt u een overzicht van de geopende apps. Dit wordt het multitaskingscherm genoemd. Aan de onderkant van het scherm ziet u de appsymbolen met daarboven een voorbeeld van de betreffende app. Dit overzicht verdwijnt wanneer u de thuisknop nog een keer indrukt of wanneer u met vier of vijf vingers naar beneden veegt.

Ook door met vier of vijf vingers op het scherm omhoog te slepen kunt u het multitaskingscherm in beeld brengen.

- 1 Tik in het beginscherm op het appsymbool van de app Agenda.
- 2 U ziet een bureau-agenda verschijnen.
- 3 Druk nu eenmaal op de thuisknop.
- 4 Het beginscherm verschijnt weer.

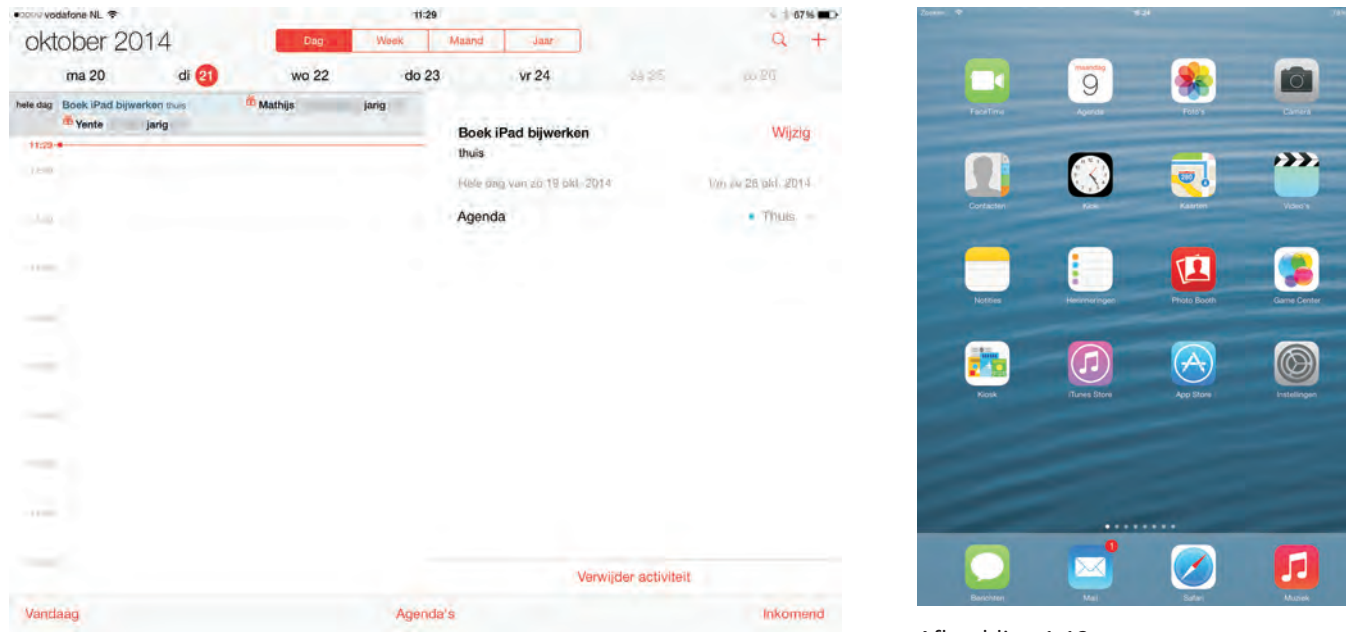

Afbeelding 1.11

Afbeelding 1.12

## **ANDERE APP STARTEN**

Hebt u al meerdere apps geïnstalleerd, dan kunt u naar een andere pagina van het beginscherm door over het scherm te vegen. Veegt u op een van de beginschermen met één vinger van boven naar beneden, dan verschijnt de zoekbalk aan de bovenkant en het toetsenbord aan de onderkant in beeld. Begint u te typen, dan verschijnt onder de zoekbalk meteen een lijst met zoekresultaten.

Veegt u nu van boven naar beneden of andersom, dan verschijnt het beginscherm weer.

In het voorbeeld gebruikt u een app van het eerste beginscherm, namelijk de app Notities. Deze app kunt u gebruiken om snel een stukje tekst vast te leggen. In plaats van de omschrijving *Tik in het beginscherm op het pictogram van de app Notities* wordt deze opdracht in het vervolg beschreven als: *Start de app Notities*. In het voorbeeld is een notitie gemaakt met een lijstje van de elf steden die in de Friese Elfstedentocht worden aangedaan. Deze lijst komt u in hoofdstuk 5 weer tegen. Het is niet nodig nu een notitie in te voeren.

1 Start de app **Notities**.

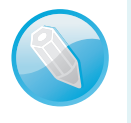

# Leeg

Gebruikt u de app Notities voor het eerst, dan ziet u uiteraard een leeg vel.

## **OVERSCHAKELEN NAAR EEN ANDERE APP**

Stel dat u wilt overschakelen naar de app Agenda. Druk dubbel op de thuisknop, dat wil zeggen vrij snel achter elkaar; daarmee roept u het overzicht van actieve apps op. U ziet de appsymbolen aan de onderkant van het scherm en midden op het scherm een voorbeeld van die app. Tik hier op de app die u wilt gebruiken. Door met vier vingers naar links of rechts te vegen, wanneer u in een app aan het werk bent, kunt u ook overschakelen.

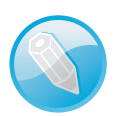

#### Recent

Aan de bovenkant van het Multitaskingscherm ziet u een overzicht van recente contacten. Door op het symbool van zo'n contactpersoon te tikken kunt u aangeven dat u deze persoon een bericht wilt sturen, of contact wil maken via Facetime.

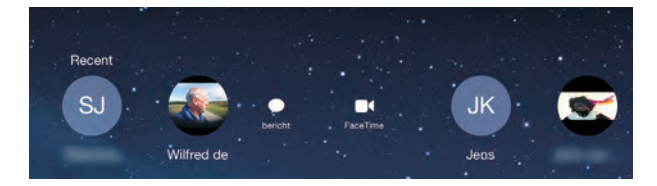

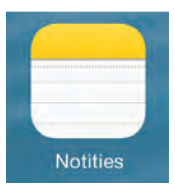

Afbeelding 1.13 De app Notities is herkenbaar aan de gele rand en daaronder de lijntjes.

#### Notities

9 december 2013 16:28

#### Friese Elfsteden

Leeuwarden. Ljouwert Sneek. Snits IJIst. Drylts Sloten. Sleat Stavoren. Starum Hindeloopen. Hylpen Workum. Warkum Bolsward. Boalsert Harlingen. Harns Franeker. Frjentsjer Dokkum. Dokkum

Afbeelding 1.14 Op dit notitieblok zijn al aantekeningen gemaakt.

Afbeelding 1.15 Zo kunt u snel een bericht sturen aan een contactpersoon.

# ::01 Aan de slag

# Afbeelding 1.16 Het overzicht van actieve apps.

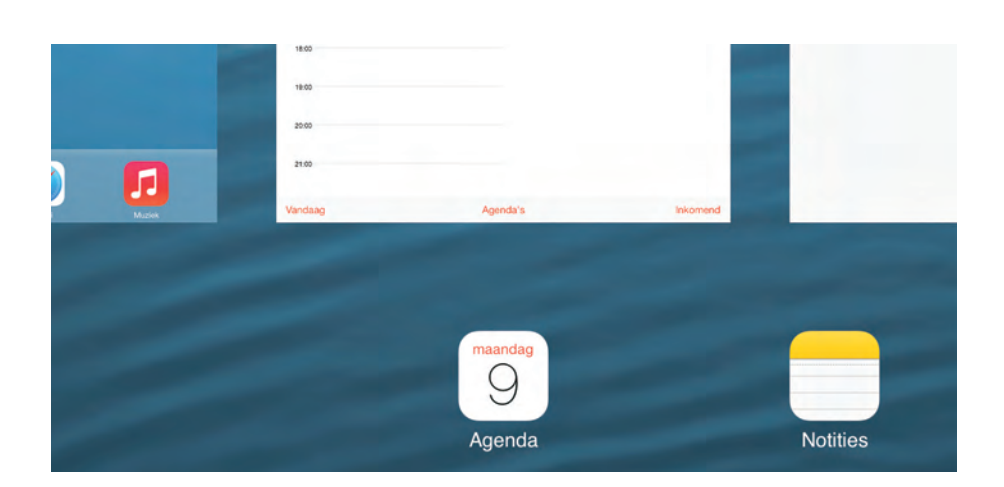

- 1 Druk dubbel op de thuisknop.
- 2 Bekijk het multitaskingscherm.
- 3 Tik op de app Agenda.
- 4 De app Agenda neemt de plaats in van de app Notities.

# **APPS SLUITEN**

U hebt gezien dat een app niet wordt gesloten wanneer u op de thuisknop drukt. Deze knop zorgt ervoor dat het beginscherm weer wordt weergegeven. De apps die u hebt gestart, blijven snel oproepbaar met een tik in het multitaskingscherm of door met vier vingers naar links of

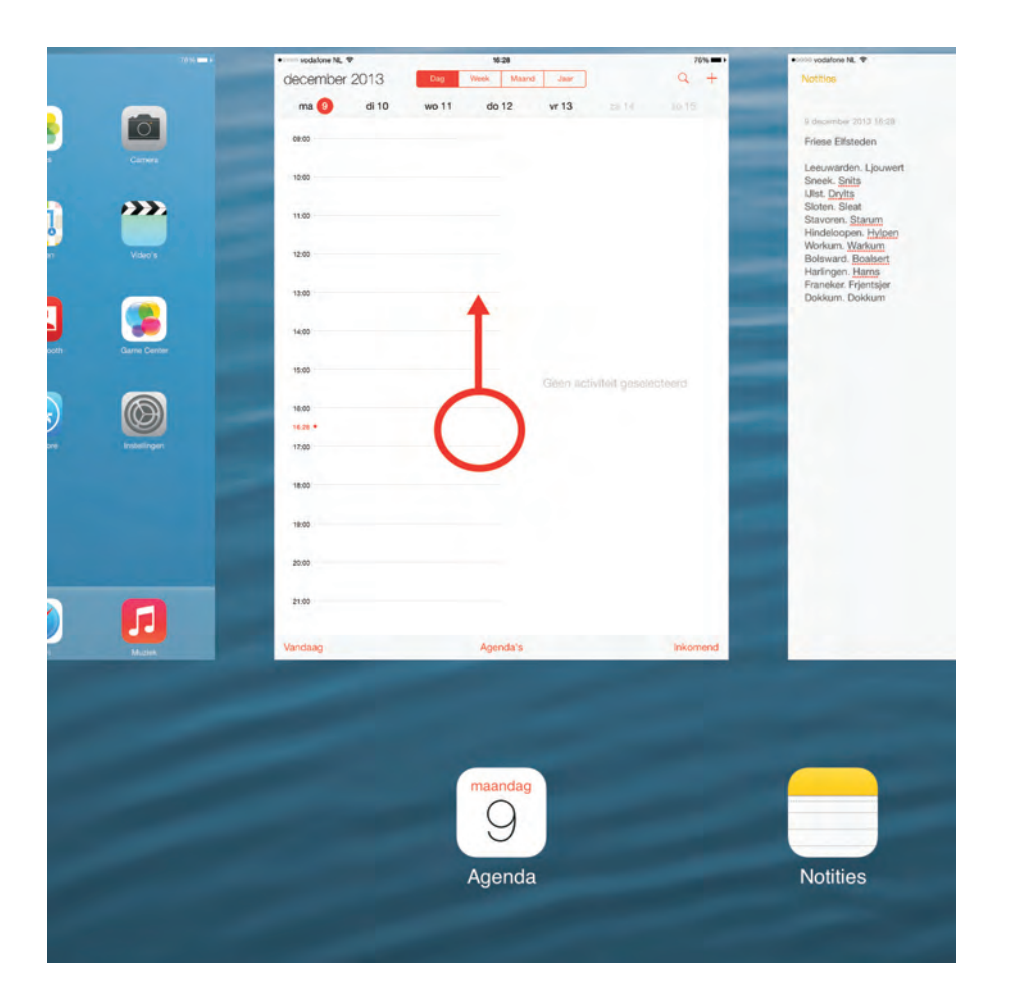

Afbeelding 1.17 Sleep de app naar boven om deze te sluiten. rechts te slepen. Wilt u een app echt sluiten, dan sleept u deze in het overzicht naar boven.

- 1 Druk nu dubbel op de thuisknop.
- 2 Druk een vinger op een van de apps in het overzicht.
- Sleep naar de bovenkant van het scherm.
  De app verdwijnt uit het multitaskingscherm.
- 4 Herhaal dit eventueel voor andere apps.
- 5 Druk nu eenmaal op de thuisknop.

# SIRI, DE SPRAAKASSISTENT

Hebt u per ongeluk de thuisknop iets te lang ingedrukt, dan verschijnt Siri, de spraakassistent. De microfoon geeft aan dat u door middel van spraak opdrachten kunt geven. Helaas verstaat Siri op dit moment geen Nederlandstalige opdrachten. Zinnen die u kunt gebruiken zijn 'Find a Restaurant', 'Soccer results', 'Find a gas station' en bijvoorbeeld om de toepassing Photo Booth te starten: 'Start Photo Booth'. Hebt u de agenda ingevuld en vraagt u 'Start Calendar', dan wordt een lijstje met afspraken getoond.

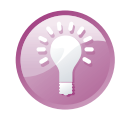

## Siri inschakelen

Verschijnt Siri niet na het ingedrukt houden van de thuisknop, dan is deze optie uitgeschakeld. Bij **Instellingen** in de rubriek **Algemeen** ziet u de vermelding **Siri**. Tik daarop en schakel Siri in. Hier kunt u ook een andere taal selecteren (nog geen Nederlands) of een andere stem. Op oudere iPads is Siri niet te gebruiken.

Siri verdwijnt als u ergens op het scherm tikt of op de thuisknop drukt.

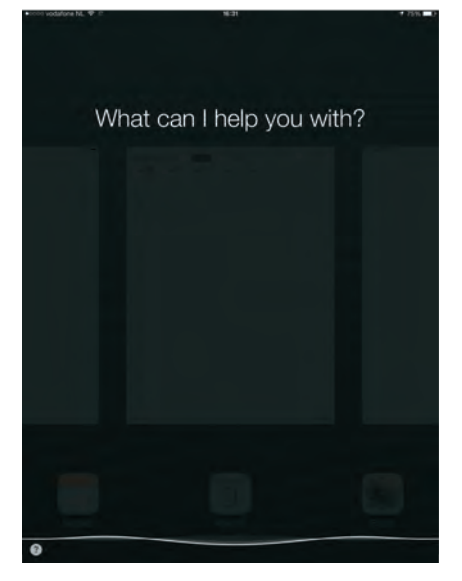

Afbeelding 1.18

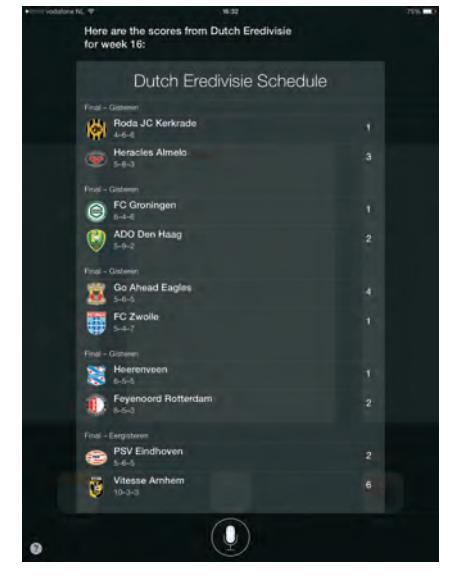

Afbeelding 1.19

Afbeelding 1.18 Dit is Siri, de spraakassistent.

Afbeelding 1.19 Het antwoord op de vraag 'Soccer results The Netherlands?'

# VERBINDING MAKEN MET EEN DRAADLOOS NETWERK

Maakt u gebruik van een app die verbinding met internet wil maken, bijvoorbeeld iTunes, Mail, Safari of de App Store, dan wordt automatisch verbinding gemaakt met een draadloos netwerk waar u eerder verbinding mee hebt gemaakt. Het is handig om de gegevens voor een netwerk thuis alvast in te voeren. De iPad bewaart deze gegevens en de volgende keer dat uw iPad zich in het gebied van een bekend netwerk bevindt, worden de instellingen gebruikt die bij dat netwerk horen om opnieuw verbinding te maken. U herkent een netwerk aan de naam.

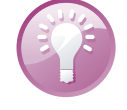

## Naam netwerk

Standaard wordt bij het aanleggen van een draadloos netwerk de naam van de router gebruikt. Het is aan te raden deze naam meteen te wijzigen. Kwaadwillenden kunnen van buitenaf proberen uw router te gebruiken om draadloos toegang tot internet te krijgen. Hebt u de naam van de router niet aangepast en ook niet het standaardwachtwoord, dan kunnen allerlei instellingen worden aangepast.

- 1 Start de app Instellingen.
- 2 Tik aan de linkerkant op Wi-Fi.
- 3 Er wordt gezocht naar draadloze netwerken in de omgeving.
- 4 Is Wi-Fi nog niet ingeschakeld, tik dan op de schakelaar achter Wi-Fi (groen betekent ingeschakeld, wit betekent uitgeschakeld.)
- 5 Kies uw netwerk uit de lijst van beschikbare netwerken.
- 6 Vul het wachtwoord in (is uw netwerk niet beveiligd, dan is dit niet nodig).
- 7 Sluit de app Instellingen.

| Vliegtuigmodus       | -    | Wi-Fi                       |             |
|----------------------|------|-----------------------------|-------------|
| 😪 Wi-Fi              | DNVV | V DNW                       | • • (1)     |
| Bluetooth            | Uit  | KIES EEN NETWERK            |             |
| Mobiele data         |      | HP-Print-b6-LaserJet 400 co | <b>∻</b> () |
| Persoonlijke hotspot | Uit  | Anders                      |             |

U hebt de gegevens voor deze verbinding nu vastgelegd. Is de iPad niet meer in het bereik van uw netwerk, dan wordt de verbinding verbroken.

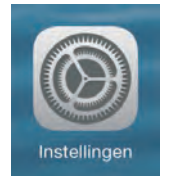

Afbeelding 1.20 Instellingen, een belangrijke app.

Afbeelding 1.21 Hier kunt u een ander netwerk selecteren.

# **KOPTELEFOON GEBRUIKEN**

Het kan prettig zijn om op uw iPad naar muziek te luisteren. Wilt u anderen hierbij niet storen, dan sluit u een koptelefoon aan. Aan de bovenkant ziet u hiervoor een aansluiting. Met de knoppen aan de zijkant kunt u het volume regelen. Tijdens het instellen van het volume ziet u een aanduiding op het scherm verschijnen. Ook in apps die geluid weergeven is vaak een schuifje op het scherm aanwezig om het geluidsniveau te regelen. Denk hierbij bijvoorbeeld aan de apps Muziek en Video's.

- 1 Druk aan de zijkant op de knop **Volume verlagen** (onderste knop).
- 2 Herhaal dit totdat er geen geluid meer geproduceerd wordt.
- 3 Druk nu op de knop Volume verhogen.

Hiermee kunt u het geluidsniveau naar eigen voorkeur aanpassen.

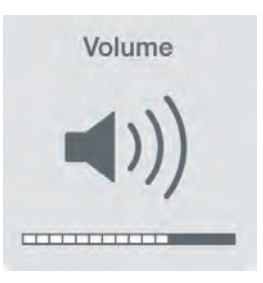

Afbeelding 1.22 Het aantal blokjes geeft de sterkte van het volume weer.